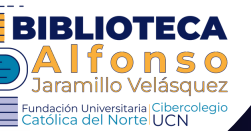

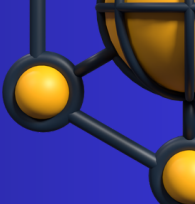

## GUÍA DE INGRESO BASES DE DATOS ACADÉMICAS

## ¿CÓMO INGRESAR?

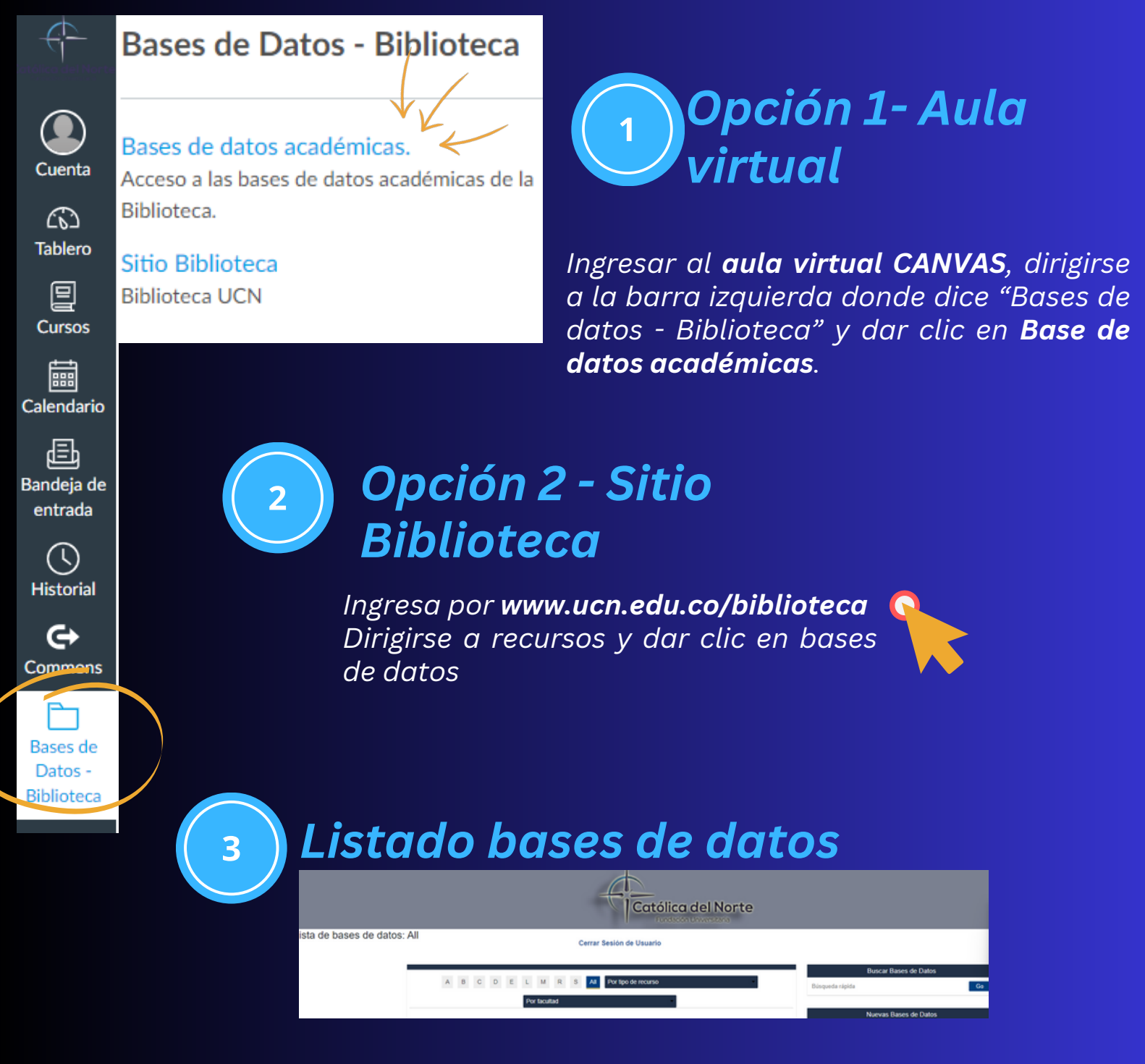

Al ingresar encontrara un listado de las bases de datos disponibles, entre ellas las de **acceso abierto** y las por **suscripción**.

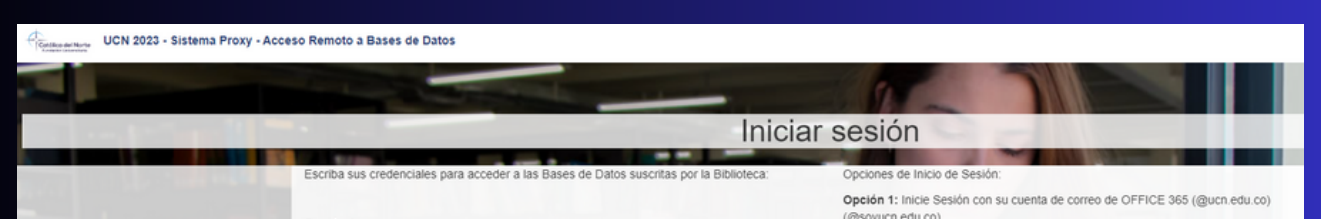

|             | Opcion 1:                                                            | Opción 2: Utilice usuario y contraseña suministrado |
|-------------|----------------------------------------------------------------------|-----------------------------------------------------|
|             | Iniciar sesión OFFICE 365 Administrativos y docentes con @ucn.edu.co |                                                     |
|             | Opción 2:                                                            |                                                     |
|             | Lisuano<br>Contraseña                                                |                                                     |
|             | Iniciar sesión                                                       |                                                     |
| ALL AREA MA |                                                                      |                                                     |

Al ingresar en una base de datos por suscripción encontrara el **inicio de sesión**. Si es estudiante, docente o administrativo de la institución deberá siempre ingresar en la **opción 1**: autenticándose con el **correo institucional** 

Iniciar sesión OFFICE 365 Estudiantes @soyucn.edu.co

El Iniciar sesión OFFICE 365 Administrativos y docentes con @ucn.edu.co

Dar clic sobre la opción que le corresponda si es estudiante, docente o administrativo:

> Si es estudiante o docente de programas en convenio y no cuenta con correo institucional UCN deberá solicitar usuario por **bibliotecaucn@ucn.edu.co** para ingresar por la opción 2.

Nota: Para ingresar debe tener acceso a su correo institucional, en caso de no recordar el acceso, solicite remarcar su contraseña por la mesa de servicio.

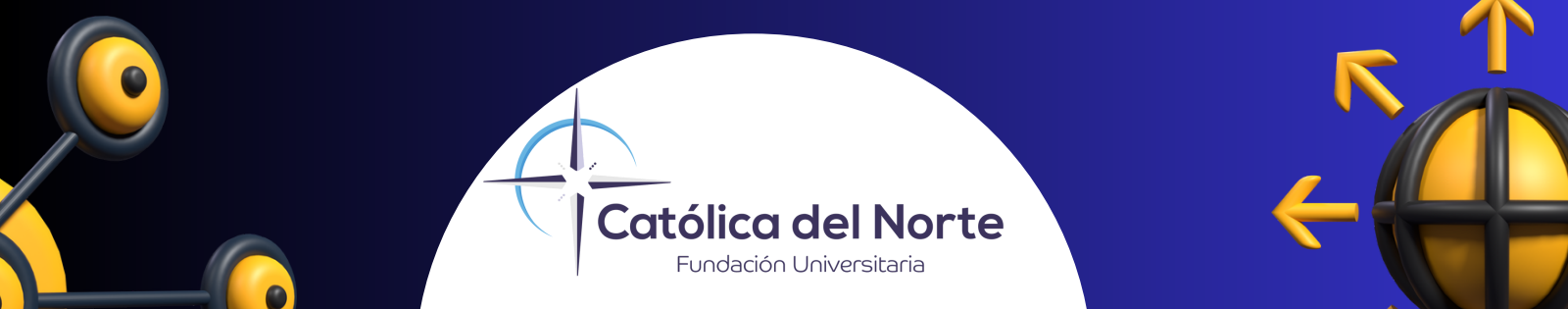